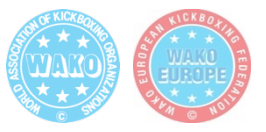

### GHIDUL ADMINISTRATORILOR DE CLUB PENTRU PLATFORMELE RSPORTZ ȘI SPORTDATA

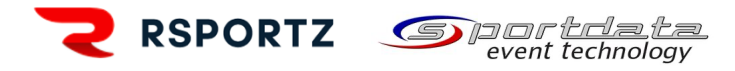

### 1. ÎNREGISTRAREA CLUBULUI ÎN PLATFORMELE RSPORTZ ȘI SPORTDATA

Fiecare club afiliat FRAMC trebuie să aibă sportivii, antrenorii, instructorii și arbitrii înregistrați în platforma RSportz a clubului. Toți participanții la eveniment trebuie înscriși la eveniment, inclusiv oficiali, arbitri și antrenori. Doar administratorii clubului vor putea face înscrierile în competiție, din contul de administrator al clubului. Toate evenimentele competiționale naționale se vor desfășura în această formă, conform regulamentului WAKO.

1.1. Cluburile sportive care nu au încă un cont pe platforma Rsportz, vă rugăm să transmiteți un email pe adresa oficială de email a FRAMC <u>office@framc.ro</u> cu: numele clubului, numele și prenumele administratorului clubului și adresa de email.

**1.2.** Conectarea la contul de administrator al clubului se face la adresa <u>www.framc.rsportz.com/login</u> sau prin intermediu website-ul oficial al FRAMC (<u>http://www.framc.ro/rsportz</u>), la sectiunea RSportz:

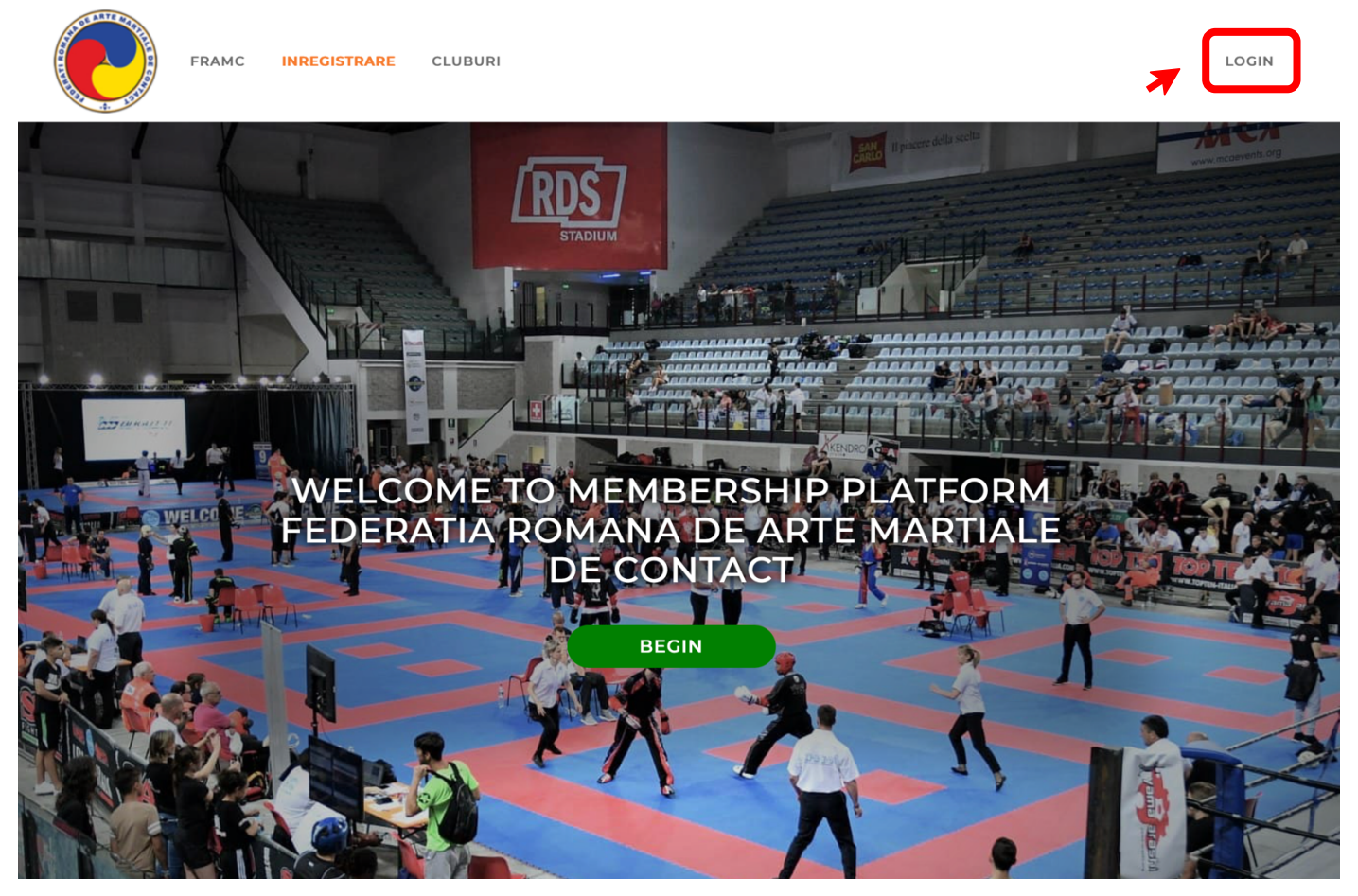

Fiecare Cont este valabil 12 luni de la data efectuării cu succes a plății. Acestea se pot reînnoi automat sau manual, din contul fiecarui membru.

Credențialele de acces la contul de administrator al clubului sunt furnizate doar de către F.R.A.M.C și doar de pe contul administratorului de club se pot face înscrierile în competiții.

Veți primi pe email-ul furnizat credențialele de acces la contul de administrator. Vă rugăm să verificați în căsuța de email și secțiunea de SPAM, dacă nu primiți email-ul.

# 1.3. În email-ul de la FRAMC veți regăsi un link prin care vă confirmați contul și vă setați o parola. Parola este cunoscută doar de către administratorul clubului:

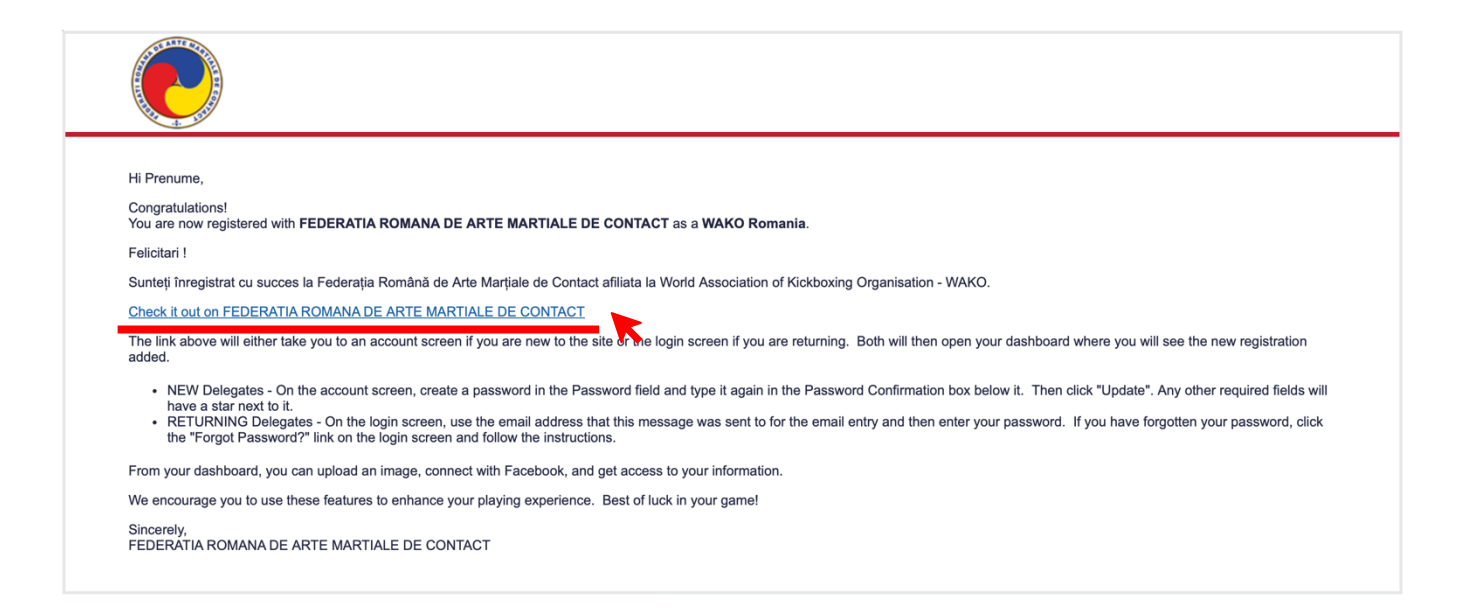

#### 1.4. După confirmarea contului, vă puteți autentifica cu email-ul utilizat și parola configurată:

|   | Login to FEDERATIA ROMANA DE ARTE MARTIALE DE CONTACT         Account         Don't have an account yet? Register         Email Address         Password         Forgot Password? |                                                     |
|---|----------------------------------------------------------------------------------------------------|-----------------------------------------------------|
|   | Login                                                                                                    |                                                     |
|   |                                                                                                    |                                                     |
|   | IN ASSOSIATION WITH                                                                                                    |                                                     |
| 2 | 5                                                                                                    |                                                     |
|   |                                                                                                    | Privacy Policy   Cookie Policy   Terms & Conditions |

1.5. Pagina principală de conectare a clubului după conectarea pe contul de administrator. Click pe <<u>Admin</u>> pentru a merge pe pagina de comandă:

|          |                             |                               | 2 CLUBU<br>SPORTI                                                   | └ <b>、 ?</b>                                                                                                    |
|----------|-----------------------------|-------------------------------|---------------------------------------------------------------------|----------------------------------------------------------------------------------------------------|
|          |                             |                               | Act                                                                 | count Settings 🧕                                                                                                    |
| My Child | dren                        |                               |                                                                     |                                                                                                    |
| My Achi  | evement                     | Levels                        |                                                                     |                                                                                                    |
| Name     | Date<br>Attained            | Payment<br>Status             | Approval<br>Status                                                  | Assigned<br>By                                                                                                    |
|          | My Child<br>My Achi<br>Name | My Children<br>My Achievement | My Children<br>My Achievement Levels<br>Name Date Payment<br>Status | Active My Children           My Children           My Achievement Levels           Name         Date<br>Attained         Payment<br>Status         Approval<br>Status |

1.6. În secțiunea de <<u>MEMBERS</u>> (Membri) din panoul din stânga, putem vizualiza toți membri înscriși în clubul sportiv. Pentru a verifica daca un cont este valid, acesta va apărea data plății cu verde, iar conturile expirate sunt marcate cu roșu:

| CLUBUL SPORTIV   |                                                                        |                        |                                                 |                       |               | Clubul Spo  | rtiv - ?            |
|------------------|------------------------------------------------------------------------|------------------------|-------------------------------------------------|-----------------------|---------------|-------------|---------------------|
|                  | Members                                                                |                        | Register at Sportdata                           | ✓ View other lists    | Invite Member | Bulk Update | Export to CSV       |
| The new parts    | FILTER SEJJIOF6                                                        | Fro                    | m: Earliest                                     | To: Today             |               |             |                     |
| Start            | Gender 🔻 Age Group                                                     |                        | <ul> <li>Membership Status</li> </ul>           | Membership Opt        | ion           |             |                     |
| 🕐 Dashboard      | Achievement Level                                                      | ▼ State                |                                                 |                       |               |             |                     |
| Recount          | Question: Filter by question                                           |                        |                                                 |                       |               |             |                     |
| Your Memberships | Show Unverified?                                                       |                        |                                                 |                       |               |             |                     |
| (*) Organization | Find OR <u>RESET</u>                                                   |                        |                                                 |                       |               |             |                     |
| Registrations    | Bulk Actions                                                           | COUNTRY MEMBER         | neuline.                                        |                       | 16            |             | Displaying <b>1</b> |
| 🛓 Members        | Prenume Nume<br>adresa@email.com &                                     | RO Numbe<br>F.R.A.M    | r 22111000<br>.C. (FRAMC)                       | DIVISION REGISTRATION | 13            | *           | 1 / 🖻               |
| Tompetitions     | Age 34 / Male / <b>1990</b><br>Jan. 1<br><b>Children:</b> 3 ( Manage ) | Expir<br>Paid<br>11/6/ | <b>res on</b> 11/6/2025<br>on:<br>2024 - Stripe |                       |               |             |                     |
| Games            | <b>Cell Phone:</b><br>+40741111222                                     | _                      |                                                 |                       |               |             |                     |
| Website & News   | Nume Prenume<br>adresa@email.com @                                     | RO Numbe               | r 11122233<br>. <b>C. (FRAMC)</b>               |                       |               | •           | 1 / 🖻               |
| E Custom Reports | Age 497 Female 7 1900<br>Nov. 30<br>Cell Phone:<br>+407400             | Expir                  | ed                                              |                       |               |             |                     |
| \$ Payments      |                                                                        |                        |                                                 |                       |               |             |                     |

1.7. Înscrierea efectivă în competiții se va putea face DOAR prin intermediul contului RSportz de administrator al clubului, iar butonul galben <<u>ÎNREGISTRARE LA SPORTDATA</u>> (Register at Sportdata) vă redirecționează către pagina de competiție, în platforma SPORTDATA:

| CLUBUL SPORT     | TV Clubul Sportiv~ ?                                                             |
|------------------|----------------------------------------------------------------------------------|
|                  | Members                                                                          |
| Start            | FILTER     Name, email or membership #     From:     Earliest     To:     Today  |
| - Dashboard      | Gender     *     Membership Status     *       Achievement Level     *     State |
| 🔍 Account        | Question: Filter by question                                                     |
| Your Memberships | Show Unverified?                                                                 |
| (*) Organization | Find OR <u>RESET</u>                                                             |
| Registrations    | Show all members                                                                 |
| Le Members       |                                                                                  |
| Tompetitions     |                                                                                  |
| Games            |                                                                                  |

**1.8.** Veți fi redirecționat automat către lista de evenimente WAKO de pe pagina SPORTDATA, de unde va trebui să alegeți evenimentul la care doriți să participați:

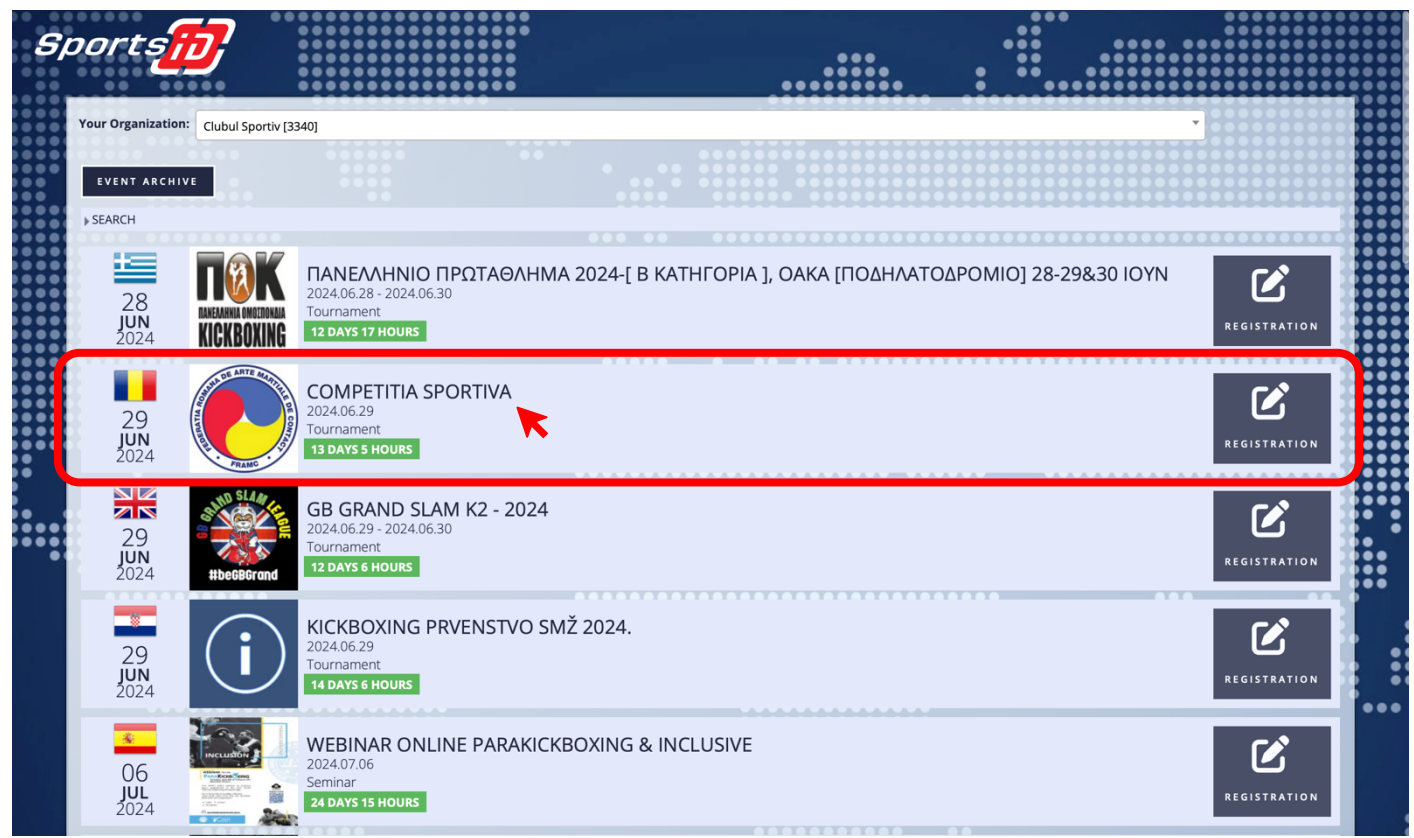

ATENȚIE! Doar PERSOANELE active și care au plătit taxa pe RSPORTZ se vor putea regăsi pe SPORTDATA.

1.9. Pe pagina evenimentului puteți să înregistrați, sportivii, antrenorii și arbitrii. Pentru a înregistra un sportiv, mergeți la secțiunea <ÎNSCRIERE> și apoi la <<u>COMPETITOR</u>> și la secțiunea <<u>ADAUGĂ ÎNSCRIERE INDIVIDUALĂ</u>>. Contul clubului din platforma SPORTDATA este creat automat. Vă puteți alege <u>LIMBA ROMÂNĂ</u> din colțul dreapta sus:

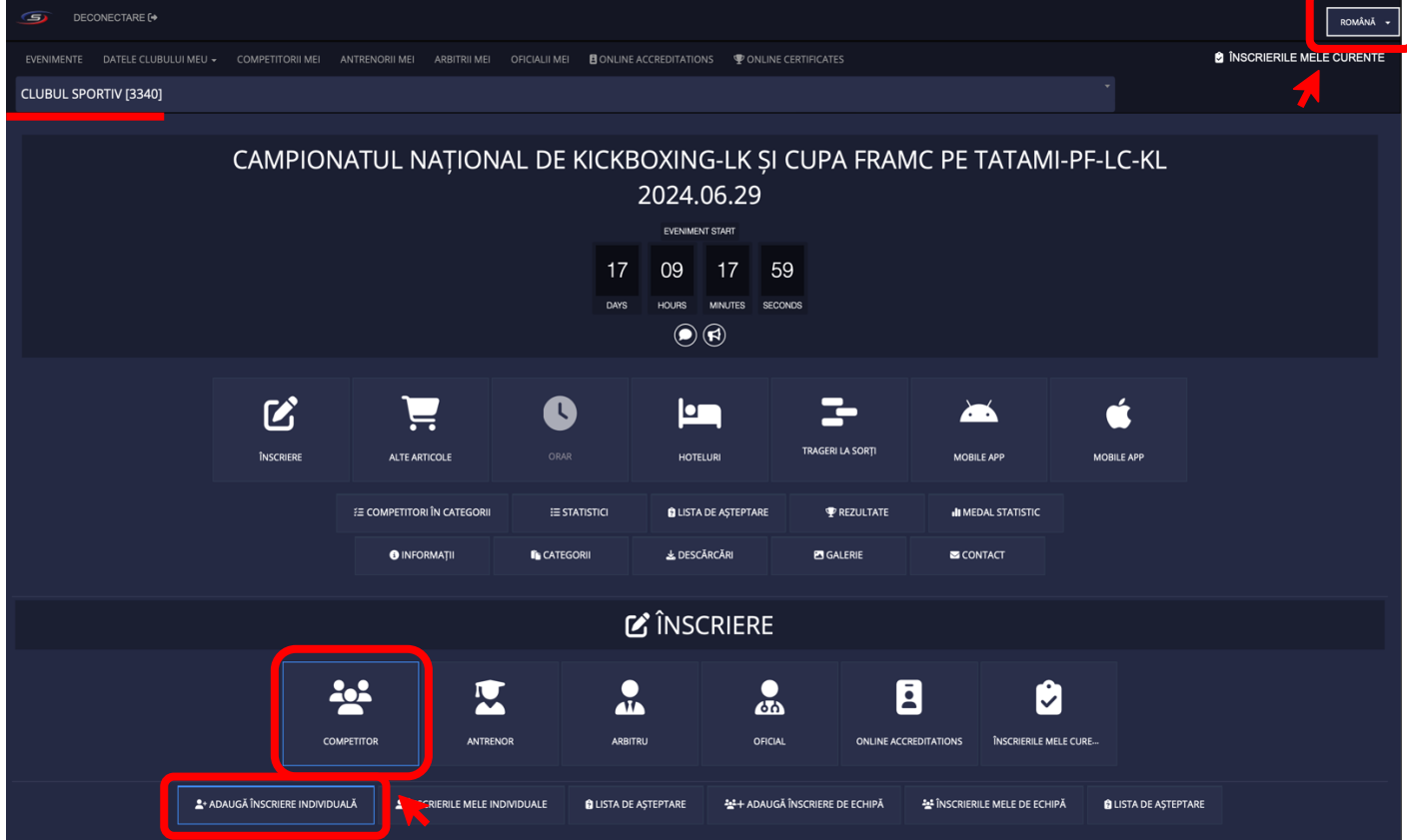

1.10. Va trebui sa căutați în căsuța de căutare după NUME și/sau PRENUME sportivul, iar apoi să apăsați butonul căutare. Rezultatul găsit va fi adus automat în câmpul <Competitor>:

| ص م             |                          |                                                                                                    |                                                                                                    |                       |            |                      |                          |                       |                        |                    |                    | română 👻  |
|-----------------|--------------------------|----------------------------------------------------------------------------------------------------|----------------------------------------------------------------------------------------------------|-----------------------|------------|----------------------|--------------------------|-----------------------|------------------------|--------------------|--------------------|-----------|
| EVENIMENTE      |                          |                                                                                                    |                                                                                                    |                       |            | ONLINE ACCREDITATION | IS I ONLINE CERTIFICATES |                       |                        |                    | 🖸 ÎNSCRIERILE MELI | E CURENTE |
| CLUBUL SP       | ORTIV [3340]             |                                                                                                    |                                                                                                    |                       |            |                      |                          |                       |                        |                    |                    |           |
|                 |                          |                                                                                                    | COMPETITOR                                                                                                    | ANTREM                | NOR        | ARBITRU              | OFICIAL                  | ONLINE ACCREDITATIONS | inscrierile Mele Cure. |                    |                    |           |
|                 |                          | L+ ADAUGĂ ÎNSCRI                                                                                                    | ERE INDIVIDUALĂ                                                                                                    | L ÎNSCRIERILE MELE IN | IDIVIDUALE | 🗈 LISTA DE AȘTEPTARE | 🐏 + ADAUGĂ ÎNSCRIERE I   | DE ECHIPĂ 🐣 ÎNSCR     | RIERILE MELE DE ECHIPĂ | LISTA DE AȘTEPTARE |                    |           |
| ADAUGĂ ÎNSCR    | IERE INDIVIDUALĂ         |                                                                                                    |                                                                                                    |                       |            |                      |                          |                       |                        |                    |                    |           |
| Câmpurile mai   | rcate cu * trebuie să    | le completate.                                                                                                    |                                                                                                    |                       |            |                      |                          |                       |                        |                    |                    |           |
| Pentru selecție | : multiplā folosiţi tast | a CTRL (ținută apăsată) + clic                                                                                                    | c stânga al mouse-uluiCateg                                                                                                    | orii                  |            |                      |                          |                       |                        |                    |                    |           |
| Căutare*        | , <b>,</b>               | renumele (de familie): N                                                                                                    | ume <sub>Nun</sub>                                                                                                    | nele:                 | ĸ          | Qau                  | TARE                     |                       |                        |                    |                    |           |
|                 |                          | 1 member(s) found                                                                                                    |                                                                                                    |                       |            |                      |                          |                       |                        |                    |                    |           |
| Competitor*     |                          | Nume Prenume (SE                                                                                                    | EJJIOF6, 1990-01-01,                                                                                                    | m)                    |            |                      |                          |                       |                        |                    |                    |           |
| Categorii*      |                          | De LK 368 S M -57 kg (2<br>De LK 369 S M -60 kg (2<br>De LK 370 S M -63,5 kg<br>De LK 371 S M -67 kg (2<br>De LK 372 S M -71 kg (2<br>De LK 373 S M -78 kg (2<br>De LK 374 S M -81 kg (2<br>De LK 375 S M -81 kg (2<br>De LK 375 S M -81 kg (2<br>De LK 375 S M -91 kg (2<br>De LK 377 S M +91 kg (2 | 006 - 1984,m)<br>006 - 1984,m)<br>(2006 - 1984,m)<br>006 - 1984,m)<br>006 - 1984,m)<br>006 - 1984,m)<br>006 - 1984,m)<br>006 - 1984,m)<br>006 - 1984,m)<br>006 - 1984,m) | ×                     |            |                      |                          |                       |                        |                    |                    |           |
|                 | ſ                        | SALVEAZĂ                                                                                                    |                                                                                                    |                       |            |                      |                          |                       |                        |                    |                    |           |

1.11. Doar Categoria marcată cu alb va fi selectată pentru competiție. După ce selectați Categoria, apăsați butonul <<u>SALVEAZĂ</u>>.

1.12. După ce ați apăsat butonul <SALVEAZĂ>, va apărea mesajul că înscrierea a fost făcută cu succes:

| <u>_</u> | DEC         |                                     |                               |                     |              |               |                       |                       | ROMÂNĂ 🛩 |
|----------|-------------|-------------------------------------|-------------------------------|---------------------|--------------|---------------|-----------------------|-----------------------|----------|
| 5.61     |             |                                     |                               |                     |              |               |                       |                       |          |
| EVENI    | MENTE       | DATELE CLUBULUI MEU -               | COMPETITORII MEI              | ANTRENORII MEI      | ARBITRII MEI | OFICIALII MEI | ONLINE ACCREDITATIONS | ♥ ONLINE CERTIFICATES |          |
| CLUB     | UL SPO      | RTIV [3340]                         |                               |                     |              |               |                       |                       |          |
|          |             |                                     |                               |                     |              |               |                       |                       |          |
| Num      | ne: Înscr   | iere cu succes                      |                               |                     |              |               |                       |                       |          |
|          |             |                                     |                               |                     |              |               |                       |                       |          |
| ÎNREGIS  | TREAZĂ AI   | NTRENOR NOU                         |                               |                     |              |               |                       |                       |          |
| <b>6</b> | -11         |                                     |                               |                     |              |               |                       |                       |          |
| Campu    | irile marca | te cu - trebule sa fie completate   |                               |                     |              |               |                       |                       |          |
| Pentru   | selecție m  | ultiplā folosiți tasta CTRL (ținută | i apăsată) + clic stânga al ı | mouse-uluiCategorii |              | Nume          | : Înscriere cu succes |                       |          |
|          |             |                                     |                               |                     |              |               |                       |                       |          |
|          |             | Prenumele (de familie               | » Nume                        | Numele:             |              | \$2<br>ID:    | Quere                 |                       |          |
| Căutar   | ·e*         |                                     |                               |                     |              | _             |                       |                       |          |
|          |             | 1 member(s) fo                      | und                           |                     |              |               |                       |                       |          |
|          |             | Nume Prenume (                      | Sejjiof6, 1990-01-01,         | m)                  |              |               |                       |                       |          |
|          |             |                                     |                               |                     |              |               |                       |                       |          |
| Antren   | or*         |                                     |                               |                     |              |               |                       |                       |          |
| Ander    | 101         |                                     |                               |                     |              |               |                       |                       |          |
|          |             |                                     |                               |                     |              |               |                       |                       |          |
|          |             |                                     |                               |                     |              |               |                       |                       |          |
|          |             |                                     |                               |                     |              |               |                       |                       |          |
|          |             | SALVEAZĂ                            |                               |                     |              |               |                       |                       |          |
|          |             |                                     |                               |                     |              |               |                       |                       |          |

1.13. Va trebui să repetați aceeși operațiune pentru fiecare competitor. Lista cu înscriși va apărea după fiecare înscriere. Dacă doriți să eliminați un comptetitor, apăsați pe butonul <<u>ELIMINĂ</u>>:

| (S)                                                                                                    | DECONEC                                                                                                    | TARE [+                                                                                                    |                                                                  |                                        |                                               |                     |              |                |                |                    |          |                                                                                                    |            |                  |            | ROMÂNĂ 🗸  |
|----------------------------------------------------------------------------------------------------|----------------------------------------------------------------------------------------------------|----------------------------------------------------------------------------------------------------|------------------------------------------------------------------|----------------------------------------|-----------------------------------------------|---------------------|--------------|----------------|----------------|--------------------|----------|----------------------------------------------------------------------------------------------------|------------|------------------|------------|-----------|
| EVENIME                                                                                                    | NTE DAT                                                                                                    |                                                                                                    | - сомр                                                           | ETITORII MEI                           | ANTRENORII MI                                 |                     |              | EI 🖪 ONLINE AC |                | 5 🖤 ONLINE CERT    |          |                                                                                                    |            | 2 ÎNSCRI         | ERILE MELI | E CURENTE |
| CLUBUL                                                                                                    | SPORTIV                                                                                                    | / [3340]                                                                                                    |                                                                  |                                        |                                               |                     |              |                |                |                    |          |                                                                                                    |            |                  |            |           |
|                                                                                                    |                                                                                                    |                                                                                                    |                                                                  |                                        |                                               |                     |              |                |                | _                  | بر       | $\prec$                                                                                                    | ć          |                  |            |           |
|                                                                                                    |                                                                                                    |                                                                                                    | ك                                                                |                                        |                                               |                     |              |                |                |                    |          |                                                                                                    |            |                  |            |           |
|                                                                                                    |                                                                                                    |                                                                                                    | ÎNSCRIEF                                                         | ₹E                                     | ALTE ARTICOLE                                 |                     |              | HOTELURI       | т              | RAGERI LA SORȚI    | мов      | ILE APP                                                                                                    | MOBILE APP |                  |            |           |
|                                                                                                    |                                                                                                    |                                                                                                    |                                                                  | žΞ COMPETI                             | ITORI ÎN CATEGORI                             | i≡ S'               | TATISTICI    | 🔁 LISTA DE AS  | ŞTEPTARE       | 🖤 REZULTATI        |          | III MEDAL STATIS                                                                                                    | ric        |                  |            |           |
|                                                                                                    |                                                                                                    |                                                                                                    |                                                                  | <b>G</b> II                            | NFORMAȚII                                     | CATEC               | GORII        | 🛓 DESCĂRCĂI    | RI             | GALERIE            |          | S CONTACT                                                                                                    |            |                  |            |           |
|                                                                                                    |                                                                                                    |                                                                                                    |                                                                  |                                        |                                               |                     | -            | • *            |                |                    |          |                                                                                                    |            |                  |            |           |
|                                                                                                    |                                                                                                    |                                                                                                    |                                                                  |                                        |                                               |                     | Ľ            | INSCR          | IERE           |                    |          |                                                                                                    |            |                  |            |           |
|                                                                                                    |                                                                                                    |                                                                                                    |                                                                  |                                        | <u>,                                     </u> | _                   |              |                |                |                    | _        | •                                                                                                    |            |                  |            |           |
|                                                                                                    |                                                                                                    |                                                                                                    |                                                                  |                                        |                                               |                     | 1            |                | 60             | ٤                  | 2        | <ul> <li>Image: A second second s</li></ul> |            |                  |            |           |
|                                                                                                    |                                                                                                    |                                                                                                    |                                                                  | COMPETIT                               | OR                                            | ANTRENOR            | ARBIT        | ſRU            | OFICIAL        | ONLINE ACC         | REDITATI | ÎNSCRIERILE ME                                                                                                    | E C        |                  |            |           |
|                                                                                                    |                                                                                                    |                                                                                                    |                                                                  |                                        |                                               |                     |              |                |                |                    |          |                                                                                                    |            |                  |            |           |
|                                                                                                    | 2                                                                                                    | + ADAUGĂ ÎNSCRIE                                                                                                    | RE INDIVIDUA                                                     | lă 💄                                   | ÎNSCRIERILE MELE                              | NDIVIDUALE          | 🔋 LISTA DE A | șteptare -     | 🔄 + ADAUGĂ Î   | NSCRIERE DE ECHIPĂ | ₩î ₩     | NSCRIERILE MELE D                                                                                                    | ECHIPĂ     | î LISTA DE AȘTEP | TARE       |           |
| PRENUME (                                                                                                    | DE FAMILIE)                                                                                                    |                                                                                                    |                                                                  | NUME                                   | c                                             | ATEGORII            |              |                | TAXĂ PARTICIPA | ARE                |          | TIMPUL ÎNSCRI                                                                                                    | ERII       |                  | ELIMINĂ    |           |
| NUME                                                                                                    |                                                                                                    |                                                                                                    |                                                                  | PRENUME                                |                                               | 02 LC 131 S M -74 K | G            |                | 150            |                    |          | 2024-06-11 20                                                                                                    | :30:13     |                  |            | •         |
| Total îns                                                                                                    | scrieri: 1 To                                                                                                    | otal taxe înscrieri: 150                                                                                                    | RON                                                              |                                        |                                               |                     |              |                |                |                    |          |                                                                                                    |            |                  |            |           |
| Calculul tax<br>- Categorii in<br>- Categorii du<br>- Antrenori:<br>- Arbitrii: Tax<br>- Oficialii: Tax<br>- Entry fee fo | <b>xelor de înscr</b><br>ndividuale: Tax<br>le echipă: Taxa<br>Taxa de înscri<br>xa de particip<br>ixa de particip<br>or clubs | riere:<br>ixa de înscriere a cate<br>a de înscriere a categ<br>iere x Numărul de îns<br>are x Numărul de îns<br>pare x Numărul de îns | goriilor x Num<br>oriilor x Numă<br>scrieri<br>crieri<br>scrieri | iărul de înscrier<br>irul de echipe îr | i în categorii<br>n categorii                 |                     |              |                |                |                    |          |                                                                                                    |            |                  |            | 7         |
|                                                                                                    |                                                                                                    |                                                                                                    |                                                                  |                                        |                                               |                     |              | 1              |                |                    |          |                                                                                                    |            |                  |            |           |

1.14. După ce ați apăsat butonul <<u>ELIMINĂ</u>>, va trebui să confirmați și să apăsați butonul <<u>DA</u>>:

| <b>5</b> 0     | DECONECTARE (+               |                   |              |                    |              |               |         |                 |            |              |             |                |           |        |                 | română 🗸  |
|----------------|------------------------------|-------------------|--------------|--------------------|--------------|---------------|---------|-----------------|------------|--------------|-------------|----------------|-----------|--------|-----------------|-----------|
| EVENIMENT      |                              | IEU - COMPET      |              |                    | ARBITRII MEI |               |         | NE ACCREDITATIO | ons 🍷      |              |             |                |           | I      | ÎNSCRIERILE MEL | E CURENTE |
| CLUBUL S       | PORTIV [3340]                |                   |              |                    |              |               |         |                 |            |              |             |                |           |        |                 |           |
|                |                              |                   |              |                    |              |               |         |                 |            |              |             |                |           |        |                 |           |
|                |                              |                   |              |                    |              |               |         |                 |            |              | <u>&gt;</u> |                | ŕ         |        |                 |           |
|                |                              | ÎNSCRIERE         |              | ALTE ARTICOLE      | OF           | RAR           | ноте    | LURI            | TRAGERI    | LA SORȚI     | MOBIL       | E APP          | MOBILE AF | ٩      |                 |           |
|                |                              |                   |              |                    |              |               |         |                 |            |              |             |                |           |        |                 |           |
|                |                              |                   | £Ξ COMPETITO | DRI ÎN CATEGORII   | ⊞ ST/        | ATISTICI      | 🔋 LISTA | DE AȘTEPTARE    |            | ₽ REZULTATE  |             | III MEDAL STAT | ISTIC     |        |                 |           |
|                |                              |                   | () INFO      | ORMAȚII            | CATEGO       | ORII          | 📥 DESC  | ĂRCĂRI          | 2          | GALERIE      |             | S CONTACT      |           |        |                 |           |
|                |                              |                   |              |                    |              |               |         |                 |            |              |             |                |           |        |                 |           |
|                |                              |                   |              |                    |              | Ľ             | INSC    | CRIERE          |            |              |             |                |           |        |                 |           |
|                |                              |                   | •_•          |                    | -            |               |         |                 |            | -            |             | •              |           |        |                 |           |
|                |                              |                   |              |                    | <u> </u>     |               |         | 60              | )          | Ľ            |             | ~              |           |        |                 |           |
|                |                              |                   | COMPETITOR   | R AN               | TRENOR       | ARBITE        | τU      | OFICIAL         | L          | ONLINE ACCR  | EDITATI     | ÎNSCRIERILE M  | IELE C··· |        |                 |           |
|                | L+ ADAUGĂ ÎNSC               | RIERE INDIVIDUAL  | ≦ ÎNS        | SCRIERILE MELE IND | DIVIDUALE    | 2 LISTA DE AȘ | TEPTARE | 출+ ADAUG        | GĂ ÎNSCRIE | RE DE ECHIPĂ | ₩ în:       | SCRIERILE MELE | DE ECHIPĂ | 🔋 LIST | A DE AȘTEPTARE  |           |
| ELIMINĂ ÎNSCI  | RIERI                        |                   |              |                    |              |               |         |                 |            |              |             |                |           |        |                 |           |
| Dorești să eli | mini înscrierea Nume în 02 l | C 131 S M -74 kg? |              |                    |              |               |         |                 |            |              |             |                |           |        |                 |           |
| DA             | <b>K</b>                     |                   |              |                    |              |               |         | NU              |            |              |             |                |           |        |                 |           |

1.15. Pentru a putea vizualiza toate înscrierile în competiție, puteți apăsa pe <<u>ÎNSCRIERILE MELE</u> <u>CURENTE</u>> din colțul dreapta sus:

| DECONECTARE D                                    |                                       |                               |                                  |         | ROMÂNĂ 👻            |
|--------------------------------------------------|---------------------------------------|-------------------------------|----------------------------------|---------|---------------------|
| Înscrierile dumneavoastră curente la ever        | limente                               |                               |                                  | ×       | IERILE MELE CURENTE |
| BUDOSHIN [3340]                                  |                                       |                               |                                  | 1       |                     |
|                                                  |                                       |                               |                                  | • •     |                     |
|                                                  |                                       |                               |                                  |         |                     |
| CAMPIONATUL NAȚIONAL DE KICKBOXING-LK ȘI CUP     | A FRAMC PE TATAMI-PF-LC-KL 2024.06.29 |                               |                                  |         |                     |
| ÎNSCRIERI INDIVIDUALE                            |                                       | ÎNSCRIERI DE ECHIPĂ           |                                  |         |                     |
| 1 🚨                                              |                                       | 0 🚉                           |                                  |         |                     |
| ANTRENOR                                         |                                       | ARBITRU                       |                                  |         |                     |
| 1 🖾                                              |                                       | 1 🏩                           |                                  |         |                     |
| OFICIAL                                          |                                       |                               |                                  |         |                     |
| 0 <u>c</u> a                                     |                                       |                               |                                  |         |                     |
| TRAVELING TO THIS EVENT?                         |                                       |                               |                                  |         |                     |
| Compare every available hotel deals ri           | ght here, and book now before price   | es go up!                     |                                  |         |                     |
| TAXĂ PARTICIPARE 🔯                               |                                       | ALTE CHELTUIELI               |                                  |         |                     |
|                                                  | 150 5                                 | ION                           |                                  | ) [ (0) |                     |
|                                                  | ₿ 150 BC                              |                               |                                  | 0 RON   |                     |
|                                                  |                                       |                               |                                  | 🖻 RON 0 |                     |
|                                                  |                                       |                               |                                  |         |                     |
| COMPETITOR                                       | ANTRENOR ARBITRU                      | OFICIAL ONLINE ACC            | REDITATIONS ÎNSCRIERILE MELE CUR | E       |                     |
|                                                  |                                       |                               |                                  |         |                     |
| L • ADAUGĂ ÎNSCRIERE INDIVIDUALĂ L ÎNSCRIERILE I |                                       | 첳+ ADAUGĂ ÎNSCRIERE DE ECHIPĂ | 불ÎNSCRIERILE MELE DE ECHIPĂ      |         |                     |
| ADAUGĂ ÎNSCRIERE INDIVIDUALĂ                     |                                       |                               |                                  |         |                     |

1.16. Aceași pași se aplică și pentru înregistrarea antrenorilor, arbitrilor și instructorilor.

1.17. Puteți vizualiza toate înscrierile pentru acest eveniment de la secțiunea <STATISTICI>, dar și să vizualizați dacă sunt înscriși care se regăsesc pe <<u>LISTA DE AȘTEPTARE</u>>:

| (I)       | DECONECTARE (+        |               |             |                    |                        |                            |                          |             |            |               | ROMÂNĂ 👻    |
|-----------|-----------------------|---------------|-------------|--------------------|------------------------|----------------------------|--------------------------|-------------|------------|---------------|-------------|
| EVENIME   |                       | JI MEU - COMP |             |                    |                        | MEI E ONLINE ACCREDITA     | TIONS I PONLINE CERTIFIC |             |            | ÎNSCRIERILE M | ELE CURENTE |
| CLUBU     | L SPORTIV [3340]      |               |             |                    |                        |                            |                          |             |            |               |             |
|           |                       |               |             |                    | 17                     |                            |                          |             |            |               |             |
|           |                       |               |             |                    | DATS                   |                            | seconds                  |             |            |               |             |
|           |                       |               |             |                    |                        |                            |                          |             |            |               |             |
|           |                       |               |             |                    | S                      |                            | -                        | <u>```</u>  | ú          |               |             |
|           |                       | ÎNSCRIE       | RE          | ALTE ARTICOLE      |                        | HOTELURI                   | TRAGERI LA SORȚI         | MOBILE APP  | MOBILE APP |               |             |
|           |                       |               | ₹Ξ COMPETI  | ITORI ÎN CATEGORII | I≣ STATISTICI          | 🕯 LISTA DE AȘTEPTARE       | E PREZULTATE             | II MEDAL ST | ATISTIC    |               |             |
|           |                       |               | <b>3</b> II | NFORMAȚII          | I≡ TOATE ÎNSCRIERILE . | ACESTUI EVENIMENT          | GALERIE                  | S CONTACT   |            |               |             |
|           |                       |               |             |                    | I≡ NUMĂR DE ÎNSCRIEI   | RI ÎN ECHIPE               |                          |             |            |               |             |
| CATEGORI  |                       |               |             | ÎNSCRIERI          |                        |                            |                          | CLU         | BURI       | NAŢIUNI       |             |
| 06 LK 371 | S M -67 KG            |               |             |                    |                        |                            |                          |             |            |               |             |
|           |                       |               |             | Înscrieri 1        | I NUMĂRUL ÎNSCRIER     | ILOR DE LA NAȚIUNI         |                          |             |            |               |             |
|           |                       |               |             |                    | WUMÄRUL ÎNSCRIER       | ILOR DE LA NAȚIUNI         |                          |             |            |               |             |
| TRAVELING | G TO THIS EVENT?      |               |             |                    | I≡ LISTĂ A TUTUROR ÎN  | IREGISTRĂRILOR ANTRENORI   |                          |             |            |               |             |
|           |                       |               |             |                    | I≡ LISTĂ A TUTUROR ÎN  | IREGISTRĂRILOR ARBITRILOR  |                          |             |            |               |             |
|           |                       |               |             |                    | I≡ LISTĂ A TUTUROR ÎN  | IREGISTRĂRILOR OFICIALILOR | w before prices go up!   |             |            |               |             |
| Qs        | ala Polivalenta, Stra | 💾 Jun 27      | Jun 30 🔎    | 2 Guests           |                        |                            |                          | Plopeni Sat | DC55A      |               | DNIA        |

1.17. Ca și administrator de club, puteți plăti pentru membri cărora le-au expirat viza anuală de la secțiunea <<u>TABLOU</u>> apoi pe <<u>Pay for my members</u>> (Plătește pentru membrii mei). Bifați membri pe care doriți sa-i reînnoiți și apoi apăsați butonul <<u>TRECEȚI LA PLĂȚI</u>>. Veți fi redirecționat apoi să urmați pașii de plată cu cardul:

| CLUBUL SPOR          | TIV                                                                                               | Clubul SPortiv <del>-</del> | ?     |
|----------------------|---------------------------------------------------------------------------------------------------|-----------------------------|-------|
| începe               | Plătiți pentru membrii mei                                                                        |                             |       |
| 🔁 Tablou             | S Pay for my members     Gāsi SAU Reseta                                                          |                             |       |
| 🔍 Cont 🔮             | <ul> <li>Renew / Approve my members</li> <li>OMÂNĂ DE ARTE MARȚIALE DE CONTACT (framc)</li> </ul> |                             |       |
| Abonamentele dvs.    | ☑ ▼ F.R.A.M.C renewable                                                                           | :                           | €3.00 |
| 🛞 Organizație        | ☑ Nume Prenume Sportiv Expirat                                                                    | €3.00                       |       |
| <b>1</b> nregistrări |                                                                                                   |                             |       |
| 🏝 Membri             | Total selectat: 1<br>Price: €3.00                                                                 | receți la Plăți             | J     |
| Toncursuri           |                                                                                                   | ĸ                           |       |
| Jocuri               |                                                                                                   |                             |       |

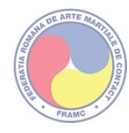

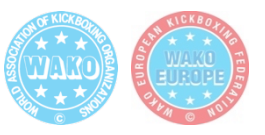

## GHIDUL PENTRU CREAREA UNUI CONT DE MEMBRU FRAMC PE PLATFORMA RSPORTZ

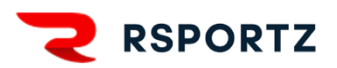

#### 1. Pentru a crea un cont de membru FRAMC pe platforma RSPORTZ, aveți nevoie de:

- o adresa de email personal;
- o poza tip buletin (preferabil pe fundal alb);
- o scanare/poză dupa un act de identitate (Certificat de naștere/Buletin/Pașaport);

FIECARE MEMBRU DUPĂ ÎNREGISTRARE, VA DEȚINE UN CARD DIGITAL ȘI UN COD UNIC CARE ESTE VALABIL NAȚIONAL ȘI INTERNAȚIONAL, OBLIGATORIU PENTRU ÎNSCRIEREA LA EVENIMENTELE FEDERAȚIEI ROMÂNE DE ARTE MARȚIALE DE CONTACT ȘI CUPELE W.A.K.O.!

VALABILITATEA CONTULUI ESTE DE 1 AN DE ZILE DE LA DATA EFECTUĂRII PLĂȚII CU SUCCES.

DOAR UN SINGUR EMAIL POARTE FI ATRIBUIT UNUI CONT DE MEMBRU FRAMC. PRIN CONTUL DE <u>Membru FRAMC</u> PUTETI CREA MAI MULTE CONTURI DE <u>Membru copil FRAMC</u>.

COMPETIȚIILE F.R.A.M.C. ȘI W.A.K.O. SE POT VIZUALIZA PE PAGINA SPORTDATA: WWW.SPORTDATA.ORG/KICKBOXING/SET-ONLINE/INDEX.PHP

2. Înscrierea personală pe platforma RSPORTZ. Aveti opțiunea să apăsați butonul <INREGISTRARE> sau butonul <LOGIN>. Adresa este: <u>www.framc.rsportz.com</u>

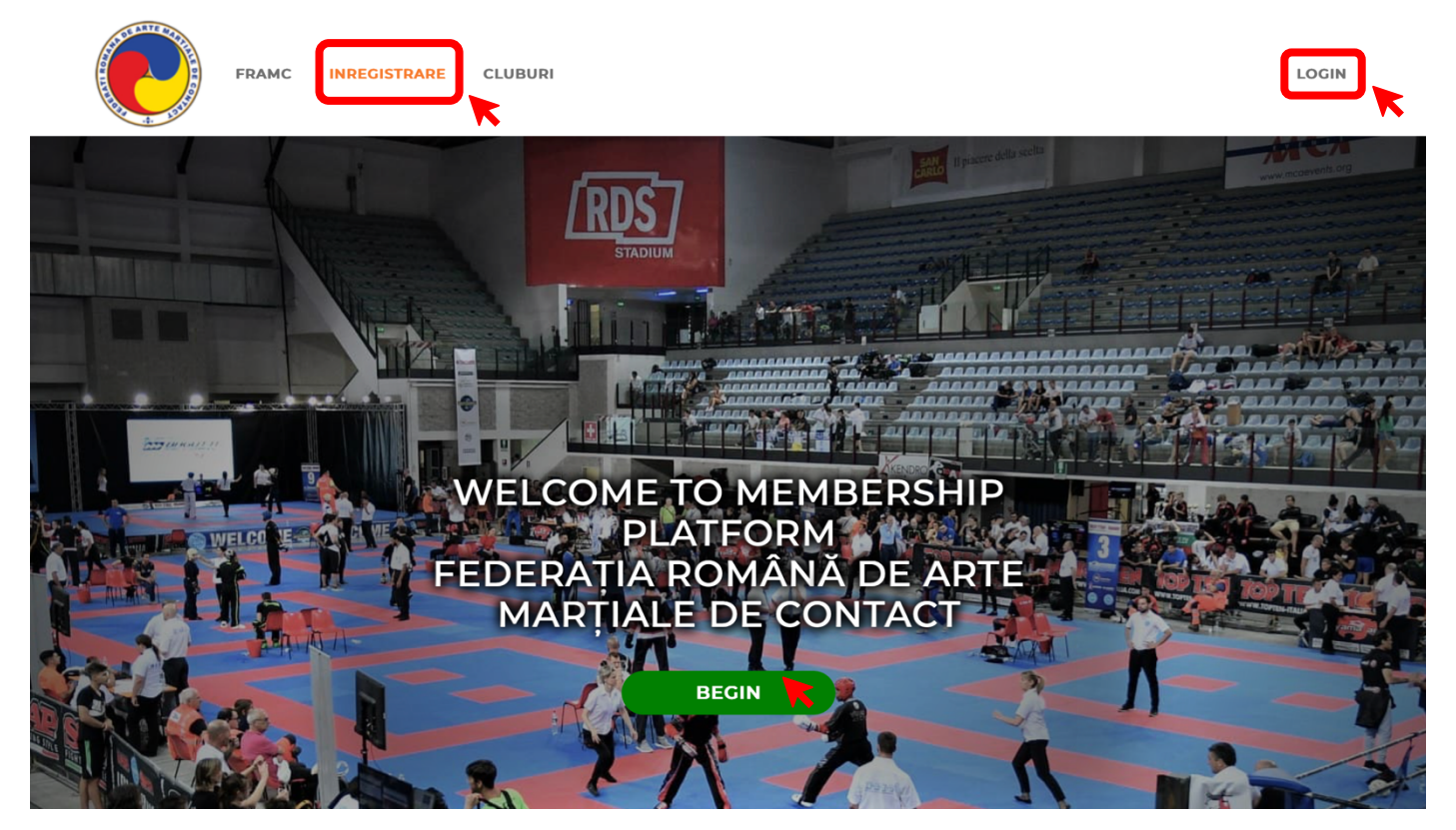

#### 3. Dacă apăsați butonul *<*ÎNREGISTRARE> apoi va trebui să apăsați <<u>REGISTER FOR FRAMC</u> <u>MEMBERSHIP</u>>:

| FRAMC INREGISTRARE CLUBURI                      | LOGIN |
|-------------------------------------------------|-------|
| Register                                        |       |
| Register for FRAMC Membership                   |       |
| There are no competitions open for registration |       |

4. Dacă apăsați butonul de <<u>Membru FRAMC</u>> vă înregistrați singuri dacă aveți un cont de email personal. Dacă optați pentru <<u>Membru copil FRAMC</u>> vă înregistrați ca și tutore al unui copil minor care nu deține o adresa de email personală:

| FRAMC INREGISTRARE CLUB                                                                     | URI                                                                          | LOGIN |
|---------------------------------------------------------------------------------------------|------------------------------------------------------------------------------|-------|
| Tip membru                                                                                  |                                                                              |       |
| Ť                                                                                           |                                                                              |       |
| Înregistrați-mi copilul<br>ca Membru copil<br>FRAMC                                         | Vreau să mă<br>înregistrez ca<br>Membru FRAMC                                |       |
| Aici înregistrați sportivul minor<br>sau care nu deține o adresa de<br>email și card bancar | Înregistrați-vă ca membru<br>FRAMC dacă aveți o adresa de<br>email personală |       |
|                                                                                             |                                                                              |       |

5. Dacă apăsați pe secțiunea <<u>New Account</u>> (Cont Nou) vă puteți crea un cont nou, iar pe secțiunea <Existing Account> (Cont Existent) vă înregistrați ca adulți sau juniori dacă aveți un cont de email personal.

Pentru un cont nou completați câmpurile cu Prenume (First Name), Nume (Last Name), Email, alegeți o parolă. Bifați <<u>I'M NOT A ROBOT</u>>, citiți Termenii și condițiile și Politica de confidențiale și bifați cele 2 casuțe apoi, după care apăsați butonul <<u>CREATE ACCOUNT</u>>:

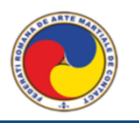

## Register

| * First name                                                                                                    | * Last name                                             |  |
|----------------------------------------------------------------------------------------------------|---------------------------------------------------------|--|
| Nume                                                                                                    | Prenume                                                 |  |
| * Email                                                                                                    | * Email confirmation                                    |  |
| adresa@email.com                                                                                                    | adresa@email.com                                        |  |
| * Password                                                                                                    | * Confirm Password                                      |  |
|                                                                                                    |                                                         |  |
| I'm not a robot                                                                                                    | reCAPTCHA<br>Privacy - Terms                            |  |
| L declare that I have r                                                                                                    | and and Laggest the Terms and Conditions of the Service |  |
| I declare that I have real and the Creater of the Creater of th | ad and Laccept the Terms and Conditions of the Service  |  |

6. Apoi completați câmpurile din formular de la secțiunea *Informații Generale*. CAMPURILE MARCATE CU STELUȚĂ SUNT OBLIGATORII!

| FRAMC INREGISTRARE CLUBURI | PRENUME<br>NUME *            |  |
|----------------------------|------------------------------|--|
| Membership Registration    |                              |  |
| Membership: WAKO Roma      | nia                          |  |
| • Prenume                  | • Nume                       |  |
| • Sex                      | • Data nasterii              |  |
| • Adresa                   | Choose File no file selected |  |
| • Oras                     | • Telefon                    |  |
| • Judet                    | • Tara                       |  |

7. Apoi completați câmpurile din formular de la secțiunea *Aptitudini*. Aici vă alegeți rolul în cadrul clubului sportiv din care faceți parte și încărcați scanarea cu actul de identitate, completați numărul, data expirării actului de identitate și naționalitatea.

| Organizație 💡                                                                                                    | • WAKO Role 😧                                                                                                    |
|----------------------------------------------------------------------------------------------------|----------------------------------------------------------------------------------------------------|
| Please select a Child Organization                                                                                                    | Cach<br>Official                                                                                                    |
| A.C.S. Ciprian Sora (CISO)<br>Aleph Pitesti (ALEPH)                                                                                                    | Referee                                                                                                    |
| Alistar (ALISTAR)<br>Asociatia Club Sportiv Andrei Stoica                                                                                                 | • Înălțime (Cm.)                                                                                                    |
| (ACS Stoica)<br>Asociatia Club Sportiv PUMA Sibiu<br>(PUMA)                                                                                               |                                                                                                    |
|                                                                                                    |                                                                                                    |
| Toate documentele trebuie completate pe co<br>minori, documentele sunt semnate de părin<br>sau documente fotografiate nu vor fi accepta<br>Număr Pasaport | omputer, semnate manual (pentru concurenții<br>te), scanate în format PDF sau JPG (alte formate<br>te).<br>• Pasaport •                                                                     |
| Toate documentele trebuie completate pe c<br>minori, documentele sunt semnate de părin<br>sau documente fotografiate nu vor fi accepta<br>Număr Pasaport  | omputer, semnate manual (pentru concurenții<br>te), scanate în format PDF sau JPC (alte formate<br>ate).<br>* Pasaport •<br>Choose File no file selected                                    |
| Toate documentele trebuie completate pe c<br>minori, documentele sunt semnate de părin<br>sau documente fotografiate nu vor fi accepta<br>Număr Pasaport  | omputer, semnate manual (pentru concurenții<br>te), scanate în format PDF sau JPC (alte formate<br>ate).<br>* Pasaport<br>Choose File no file selected<br>Add More<br>Pasaport Expiration   |
| Toate documentele trebuie completate pe c<br>minori, documentele sunt semnate de părin<br>sau documente fotografiate nu vor fi accepta<br>Număr Pasaport  | emputer, semnate manual (pentru concurenții<br>te), scanate în format PDF sau JPC (alte formate<br>ate).<br>* Pasaport •<br>Choose File no file selected<br>Add More<br>Pasaport Expiration |

8. Apoi completați câmpurile din formular de la secțiunea *Medical*. Aici încărcați *WAKO Medical Certificate* (Certificatul Medical WAKO) și *WAKO Dental Brace Certificate* (Declarația pentru aparatul dentar daca este cazul). Acestea sunt necesare doar pentru participarea la competițiile externe.

9. Apoi completați câmpurile din formular de la secțiunea *Alte documente*. Aici se încarcă Certificatul International WADA pentru antrenori și sportivi (pentru participarea la competițiile externe). După care apăsați butonul <<u>NEXT</u>> (Următorul).

| Toate documentele trebuie completate                                                                                                    | e pe computer, semnate manual (pentru concurenții<br>părințe), scanate în format PDF sau JPG (alte formate                                                                                                    |
|----------------------------------------------------------------------------------------------------|----------------------------------------------------------------------------------------------------|
| sau documente fotografiate nu vor fi ad                                                                                                    | cceptate).                                                                                                    |
|                                                                                                    |                                                                                                    |
| WAKO Medical Certificate 💡                                                                                                    | WAKO Dental Brace Certificate 🥹                                                                                                    |
| Choose File no file selected                                                                                                    | Choose File no file selected                                                                                                    |
| Add More                                                                                                    | Add More                                                                                                    |
| WAKO Medical Certificate Expiration                                                                                                    | WAKO Dental Brace Certificate Expiration                                                                                                    |
|                                                                                                    |                                                                                                    |
|                                                                                                    |                                                                                                    |
|                                                                                                    |                                                                                                    |
|                                                                                                    |                                                                                                    |
|                                                                                                    |                                                                                                    |
|                                                                                                    |                                                                                                    |
| Alte documente                                                                                                    |                                                                                                    |
| Alte documente                                                                                                    | e pe computer, semnate manual (pentru concurenții                                                                                                    |
| Alte documente<br>Toate documentele trebuie completate<br>minori, documentele sunt semnate de                                                                                                    | e pe computer, semnate manual (pentru concurenții<br>părinte), scanate în format PDF sau JPC (alte formate                                                                                                    |
| Alte documente<br>Toate documentele trebuie completate<br>minori, documentele sunt semnate de<br>sau documente fotografiate nu vor fi ac                                                                                                    | e pe computer, semnate manual (pentru concurenții<br>părinte), scanate în format PDF sau JPG (alte formate<br>cceptate).                                                                                                    |
| Alte documente<br>Toate documentele trebuie completate<br>minori, documentele sunt semnate de<br>sau documente fotografiate nu vor fi ad                                                                                                    | e pe computer, semnate manual (pentru concurenții<br>părinte), scanate în format PDF sau JPG (alte formate<br>cceptate).                                                                                                    |
| Alte documente<br>Toate documentele trebuie completate<br>minori, documentele sunt semnate de<br>sau documente fotografiate nu vor fi ac<br>International Level Athletes Education Program<br>Certificate                                                                                                    | e pe computer, semnate manual (pentru concurenții<br>părinte), scanate în format PDF sau JPG (alte formate<br>iceptate).<br>High Performance Coaches' Education Program<br>Certificate                                                                                                    |
| Alte documente<br>Toate documentele trebuie completate<br>minori, documentele sunt semnate de<br>sau documente fotografiate nu vor fi ac<br>International Level Athletes Education Program<br>Certificate                                                                                                    | e pe computer, semnate manual (pentru concurenții<br>părinte), scanate în format PDF sau JPG (alte formate<br>icceptate).<br>High Performance Coaches' Education Program<br>Certificate                                                                                                    |
| Alte documente<br>Toate documentele trebuie completate<br>minori, documentele sunt semnate de<br>sau documente fotografiate nu vor fi ac<br>International Level Athletes Education Program<br>Certificate                                                                                                    | e pe computer, semnate manual (pentru concurenții<br>părinte), scanate în format PDF sau JPG (alte formate<br>icceptate).<br>High Performance Coaches' Education Program<br>Certificate<br>Choose File_no file selected                                                                                     |
| Alte documente<br>Toate documentele trebuie completate<br>minori, documentele sunt semnate de<br>sau documente fotografiate nu vor fi ac<br>International Level Athletes Education Program<br>Certificate<br>Choose File no file selected<br>Add More                                                                                    | e pe computer, semnate manual (pentru concurenții<br>părinte), scanate în format PDF sau JPG (alte formate<br>icceptate).<br>High Performance Coaches' Education Program<br>Certificate<br>Choose File no file selected<br>Add More                                                                         |
| Alte documente<br>Toate documentele trebuie completate<br>minori, documentele sunt semnate de<br>sau documente fotografiate nu vor fi ad<br>International Level Athletes Education Program<br>Certificate<br>Choose File_no file selected<br>Add More<br>International Level Athletes Education Program<br>Certificate Education Program | e pe computer, semnate manual (pentru concurenții<br>părinte), scanate în format PDF sau JPG (alte formate<br>cceptate).<br>High Performance Coaches' Education Program<br>Certificate<br>Choose File no file selected<br>Add More<br>High Performance Coaches' Education Program<br>Certificate Expiration |
| Alte documente<br>Toate documentele trebuie completate<br>minori, documentele sunt semnate de<br>sau documente fotografiate nu vor fi ad<br>International Level Athletes Education Program<br>Certificate<br>Choose File no file selected<br>Add More<br>International Level Athletes Education Program<br>Certificate Expiration        | e pe computer, semnate manual (pentru concurenții<br>părinte), scanate în format PDF sau JPC (alte formate<br>cceptate).<br>High Performance Coaches' Education Program<br>Certificate<br>Choose File no file selected<br>Add More<br>High Performance Coaches' Education Program<br>Certificate Expiration |
| Alte documente<br>Toate documentele trebuie completate<br>minori, documentele sunt semnate de<br>sau documente fotografiate nu vor fi ad<br>International Level Athletes Education Program<br>Certificate<br>International Level Athletes Education Program<br>Certificate Expiration                                                    | e pe computer, semnate manual (pentru concurenții<br>părinte), scanate în format PDF sau JPC (alte formate<br>sceptate).<br>High Performance Coaches' Education Program<br>Certificate<br>Choose File_no file selected<br>Add More<br>High Performance Coaches' Education Program<br>Certificate Expiration |

10. Pasul următor presupune confirmarea datelor introduse și prețul taxei. Dacă datele sunt corecte apăsați butonul <<u>CONFIRM</u>>

| FRAMC INREGISTRARE                               | CLUBURI                                                   |          |  |
|--------------------------------------------------|-----------------------------------------------------------|----------|--|
| Registration                                     |                                                           |          |  |
| Step 3: Confirm Selecti<br>(You're almost done!) | on & Information                                          |          |  |
| Registering Member                               | Membership                                                |          |  |
| Prenume Nume                                     | Type: WAKO Romania<br>Fee: €3.00<br>Expiration: 11/6/2025 |          |  |
|                                                  | Membership Registration                                   | Price    |  |
|                                                  | FRAMC Member fee: Prenume Nume                            | €3.00    |  |
|                                                  | Subtotal                                                  | €3.00    |  |
|                                                  | Admin Fee                                                 | €0.45    |  |
|                                                  | Total                                                     | €3.45    |  |
|                                                  |                                                           | Previous |  |

11. Plata se face online cu card bancar Mastercard sau Visa. Introduceți datele cardului, selectați țara, după care apăsați butonul <<u>PURCHASE</u>> (Cumpără):

| <br>FRAMC INREGISTRARE CLUBURI                                                                                                    | PRENUME -               |  |
|----------------------------------------------------------------------------------------------------|-------------------------|--|
| Payment                                                                                                    |                         |  |
| Membership Registration<br>FRAMC Member fee: Prenume Nume<br>Subtotal                                                                                                    | Price<br>€3.00<br>€3.00 |  |
| Admin Fee<br>Total                                                                                                    | €0.45<br>€3.45          |  |
| Billing Details<br>• credit or debit card<br>Secure, 1-click checkout with Link<br>Card number<br>1111 2222 3333 4444<br>I111 2222 3333 4444<br>II11 2222 3333 4444<br>III1 222 3333 4444<br>III1 222 3333 4444<br>III1 222 3333 4444<br>III1 222 3333 4444<br>III1 222 3333 4444<br>III1 222 3333 4444<br>III1 222 3333 4444<br>III1 222 3333 4444<br>III1 222 3333 4444<br>IIII 222 3333 4444<br>IIII 222 333 4444<br>IIII 222 333 4444<br>IIII 222 333 4444<br>IIII 222 333 4444<br>IIII 222 333 4444<br>IIII 222 333 4444<br>IIII 222 333 4444<br>IIII 222 333 4444<br>IIII 222 333 4444<br>IIII 222 333 4444<br>IIII 222 333 4444<br>IIII 222 333 4444<br>IIII 222 333 4444<br>IIII 222 333 4444<br>IIII 223 IIII 223<br>IIII 223<br>IIII 223<br>IIII 223<br>IIII 223<br>IIII 223<br>IIII 223<br>IIII 223<br>IIII 23<br>IIII 23<br>IIIII 23<br>IIIII 23<br>IIII 23<br>IIII 23<br>IIII 23<br>IIII 23<br>IIII 23 |                         |  |

12. Înregistrarea este efectuată cu succes după ce vă apare mesajul de confirmare:

| FRAMC                                                         | INREGISTRARE CLUBURI                                                                                                    |                                                                                        |
|---------------------------------------------------------------|----------------------------------------------------------------------------------------------------|----------------------------------------------------------------------------------------|
| Thank You!                                                    |                                                                                                    |                                                                                        |
| Felicitari !<br>Sunteți înregistrat cu<br>Organisation - WAKC | succes la Federația Română de Arte Marțiale d<br>Date Card Description                                                      | le Contact afiliata la World Association of Kickboxing           Amount         Status |
| Your payment was pr<br>A payment receipt ar                   | 11/6 1665 WAKO ROI<br>occessed successfully, and your registration is co<br>d a registration confirmation with instructions | €3.45 Paid<br>omplete.<br>has been sent to your email.                                 |
|                                                               | Next Regi                                                                                                    | stration                                                                               |
|                                                               |                                                                                                    |                                                                                        |

13. Pe adresa de email veți primi și un mesaj de confirmare cu un link pe care trebuie să îl accesați pentru a vă confirma contul.

|   | Hi Prenume,                                                                                                    |
|---|----------------------------------------------------------------------------------------------------|
|   | Congratulations!<br>You are now registered with FEDERATIA ROMANA DE ARTE MARTIALE DE CONTACT as a WAKO Romania.                                                                                                    |
|   | Felicitari !                                                                                                    |
|   | Sunteți înregistrat cu succes la Federația Română de Arte Marțiale de Contact afiliata la World Association of Kickboxing Organisation - WAKO.                                                                                                    |
|   | Check it out on FEDERATIA ROMANA DE ARTE MARTIALE DE CONTACT                                                                                                    |
| - | The link above will either take you to an account screen if you are new to the site or the login screen if you are returning. Both will then open your dashboard where you will see the new registration added.                                                                                        |
|   | • NEW Delegates - On the account screen, create a password in the Password field and type it again in the Password Confirmation box below it. Then click "Update". Any other required fields will                                                                                                    |
|   | nave a star next to it.<br>RETURNING Delegates - On the login screen, use the email address that this message was sent to for the email entry and then enter your password. If you have forgotten your password, click<br>the "Forgot Password?" link on the login screen and follow the instructions. |
|   | From your dashboard, you can upload an image, connect with Facebook, and get access to your information.                                                                                                    |
|   | We encourage you to use these features to enhance your playing experience. Best of luck in your game!                                                                                                    |
|   | Sincerely,<br>FEDERATIA ROMANA DE ARTE MARTIALE DE CONTACT                                                                                                    |
|   |                                                                                                    |

14. Apoi veți fi redirecționat spre pagina personală de membru:

| FRAMC INREGISTRARE CLUBURI                                                                                                    |                                                                                                    |
|----------------------------------------------------------------------------------------------------|----------------------------------------------------------------------------------------------------|
|                                                                                                    | Account Settings                                                                                                    |
| My MembershipsWako RomaniaBudo Shin NapocoColspan="2">Colspan="2">Colspan="2">Colspan="2">Colspan="2">Colspan="2">Colspan="2">Colspan="2">Colspan="2">Colspan="2">Colspan="2">Colspan="2">Colspan="2">Colspan="2">Colspan="2">Colspan="2">Colspan="2">Colspan="2">Colspan="2">Colspan="2">Colspan="2">Colspan="2"Colspan="2">Colspan="2"Colspan="2">Colspan="2"Colspan="2" | My Payment History         Order ID       Date       Amount       Description       Payer         956967       11 Jun,<br>2024       €3.45       FRAMC Member fee:<br>Prenume Nume       Prenume<br>Nume         My Children |
| My Organizations<br>Budo Shin Napoca                                                                                                    | My Achievement Levels           Name         Date<br>Attained         Payment<br>Status         Approval<br>Status         Assigned<br>By                                                                                    |

### ÎNREGISTRAREA UNUI MEMBRU COPIL FRAMC

# 15. Dacă optați pentru <<u>F.R.A.M.C. Copilași</u>> vă înregistrați ca și tutore al unui copil minor care nu deține o adresa de email personală:

|   |                                        | FRAMC                                                                   | INREGISTRARE                                                                 | CLUBURI |                                                                                                    |                 |  | LOGIN |
|---|----------------------------------------|-------------------------------------------------------------------------|------------------------------------------------------------------------------|---------|----------------------------------------------------------------------------------------------------|-----------------|--|-------|
| ٦ | Tip mei                                | mbru                                                                    |                                                                              |         |                                                                                                    |                 |  |       |
|   | Înreg<br>ca<br>Aici înr<br>sau ca<br>e | gistrați-<br>Memb<br>FRAI<br>registrați s<br>re nu dețir<br>mail și car | mi copilul<br>ru copil<br>MC<br>portivul minor<br>ne o adresa de<br>d bancar |         | Vreau să mă<br>înregistrez ca<br>Membru FRAMO<br>Înregistrați-vă ca memb<br>FRAMC dacă aveți o adress<br>email personală | C<br>ru<br>a de |  |       |

16. Veți urma pașii pentru a crea un cont nou de adult sau vă puteți conecta în unul deja creat:

| FRAMC INREGISTRARE CLUBURI LOGIN                                                                                                    |   |
|----------------------------------------------------------------------------------------------------|---|
| Register                                                                                                    |   |
| Step 1: Login or create an account         New Account         *First name         *First name         *Copil         *Email         *Email         *Email         *Email         *Dermall.com         *Password         *Confirm Password |   |
| I declare that I have read and I accept the Terms and Conditions of the Service     By clicking the Create Account button, you declare to have read the Privacy      Create Account                                                        | 1 |

17. După ce creați contul veți primi un email cu un link pentru a vă confirma contul. Dacă nu îl regăsiți în mesajele primite, vă rugăm să verificați și în SPAM:

| <br>FRAMC INREGISTRARE CLUBURI                                                                                                    | PRENUME<br>COPIL *                                         |  |
|----------------------------------------------------------------------------------------------------|------------------------------------------------------------|--|
| Verify your account                                                                                                    |                                                            |  |
| A verification link has been sent to your<br>Please click on the link that has just been sent to your email accou<br>registration process.<br>Resend Verification Email | email account<br>.nt to verify your email and continue the |  |

# 18. Pasul următor presupune completarea tuturor câmpurilor. După care apăsați butonul <<u>NEXT</u>> (Următorul). CÂMPURILE MARCATE CU STELUȚĂ SUNT OBLIGATORII!

| FRAMC INREGISTRARE CLUBURI   |                                                              |
|------------------------------|--------------------------------------------------------------|
| Membership Registration      |                                                              |
| Membership: WAKO Roma        | nia Youth                                                    |
| General Information          |                                                              |
| * First Name                 | * Last Name                                                  |
| Prenume                      | Copil                                                        |
| Address                      | City                                                         |
| State                        | Zip Code                                                     |
| Home Phone                   | Cell Phone                                                   |
| •                            | •                                                            |
| General Information          |                                                              |
| * Child's First Name         | * Child's Last Name                                          |
| Prenume                      | Copil                                                        |
| * Gender                     | * Date Of Birth                                              |
| \$                           | 1 Jan, 2015                                                  |
| Upload Photo                 |                                                              |
| Choose File no file selected |                                                              |
|                              | Organizație copil     Please select a Child Organizațion x x |
|                              |                                                              |
| Next r Cancel                |                                                              |

19. Pasul următor presupune confirmarea datelor introduse și prețul taxei. Dacă datele sunt corecte apăsați butonul <<u>CONFIRM</u>>:

| FRAMC INREGISTRARE                              | CLUBURI                                                          |                                                                                                    |
|-------------------------------------------------|------------------------------------------------------------------|----------------------------------------------------------------------------------------------------|
| Registration                                    |                                                                  |                                                                                                    |
| Step 3: Confirm Select<br>(You're almost done!) | ion & Information                                                |                                                                                                    |
| <b>Registering Member</b>                       | Membership                                                       |                                                                                                    |
| Copil Copilas                                   | Type: F.R.A.M.C. Copilași<br>Fee: €3.00<br>Expiration: 11/6/2025 |                                                                                                    |
|                                                 | Membership Registration                                          | Price                                                                                                    |
|                                                 | FRAMC Member fee: Copil Copilas                                  | €3.00                                                                                                    |
|                                                 | Subtotal                                                         | €3.00                                                                                                    |
|                                                 | Admin Fee                                                        | €0.45                                                                                                    |
|                                                 | Total                                                            | €3.45                                                                                                    |
|                                                 |                                                                  |                                                                                                    |
|                                                 |                                                                  | Previous Confirm                                                                                                    |
|                                                 |                                                                  | Communication of the second second se |

K

20. Introduceți datele cardului apoi apăsați butonul <<u>PURCHASE</u>> (Cumpără):

OL ARTE MAD

| ov mont                   |                 |       |
|---------------------------|-----------------|-------|
| ayment                    |                 |       |
|                           |                 |       |
| Membership Registration   |                 | Price |
| FRAMC Member fee: Copilar | ndru Copilutz   | €3.00 |
| Subtotal                  |                 | €3.00 |
| Admin Fee                 |                 | €0.45 |
| Total                     |                 | €3.45 |
|                           |                 |       |
| Rilling Details           |                 |       |
| Billing Details           |                 |       |
| * Credit or debit card    | title Linke Sec |       |
| Card number               |                 |       |
| 1234 1234 1234 1234       | VISA 🛑 🧰 🎢      |       |
| Expiration date           | CVC             |       |
|                           | CVC 💿           |       |
| MM / YY                   |                 |       |
| Country                   |                 |       |

#### 21. Înregistrarea este efectuată cu succes după ce vă apare mesajul de confirmare:

|           | FRAMC        | INREGISTRA     | NRE CI    | LUBURI            |                |             |                   |                           |
|-----------|--------------|----------------|-----------|-------------------|----------------|-------------|-------------------|---------------------------|
| Thank Y   | ⁄ou!         |                |           |                   |                |             |                   |                           |
| Congratu  | lations! Yo  | our child is n | now regi  | istered with a F  | R.A.M.C. Co    | pilași mem  | bership.          |                           |
|           |              | Date           | Card      | Description       | Amount         | Status      |                   |                           |
|           |              | 11/6           | 1665      | WAKO ROI          | €3.45          | Paid        |                   |                           |
| Your payr | ment was     | processed s    | successf  | fully, and your r | egistration i  | s complete. |                   |                           |
| A paymer  | nt receipt   | and a regist   | tration c | confirmation w    | ith instructio | ons has bee | n sent to your em | nail.                     |
| Connec    | ct with Face | ebook & Share  |           | Continue to Da    | shboard        |             |                   | Download Registration PDF |

22. Contul personal al tutorelui. Contul este valid doar după ce este generat cardul care deține codul unic al membrului. Un cont de copil poate fi șters din cont de pe butonul <<u>DELETE</u>>:

| FRAMC INREGISTRARE CLUBURI                                                                                                    |                                  |                                                                                                    |
|----------------------------------------------------------------------------------------------------|----------------------------------|----------------------------------------------------------------------------------------------------|
| Prenume Nume                                                                                                    |                                  | Account Settings 🤗                                                                                                    |
| My Memberships                                                                                                    | My Children                      |                                                                                                    |
| Membru F.R.A.M.C.<br>Budo Shin Napoca                                                                                                    | Copil Copilas<br>Age: 9          | F.R.A.M.C. Copilaș                                                                                                    |
| FRAMC.       Image: Control of the state of the state of | Account Settings                 | FRAMC:       Image: Control of the second second seco |
|                                                                                                    |                                  | 🖹 Edit Form<br>Data                                                                                                    |
| My Organizations Budo Shin Napoca                                                                                                    | Copilandru<br>Copilutz<br>Age: 9 | Delete                                                                                                    |
| Facebook Connect                                                                                                    | PROFILE *                        |                                                                                                    |
| Connect your FEDERAȚIA ROMÂNĂ DE ARTE<br>MARȚIALE DE CONTACT account with Facebook<br>to share your sports achievements the moment<br>they happen.<br>Connect with Facebook                                                                                                    | Account Settings                 | Delete                                                                                                    |

23. Pentru A ADĂUGA MAI MULȚI COPII pe același cont de tutore, de pe pagina de membru, va trebui să apăsați pe butonul <<u>INREGISTRARE</u>>:

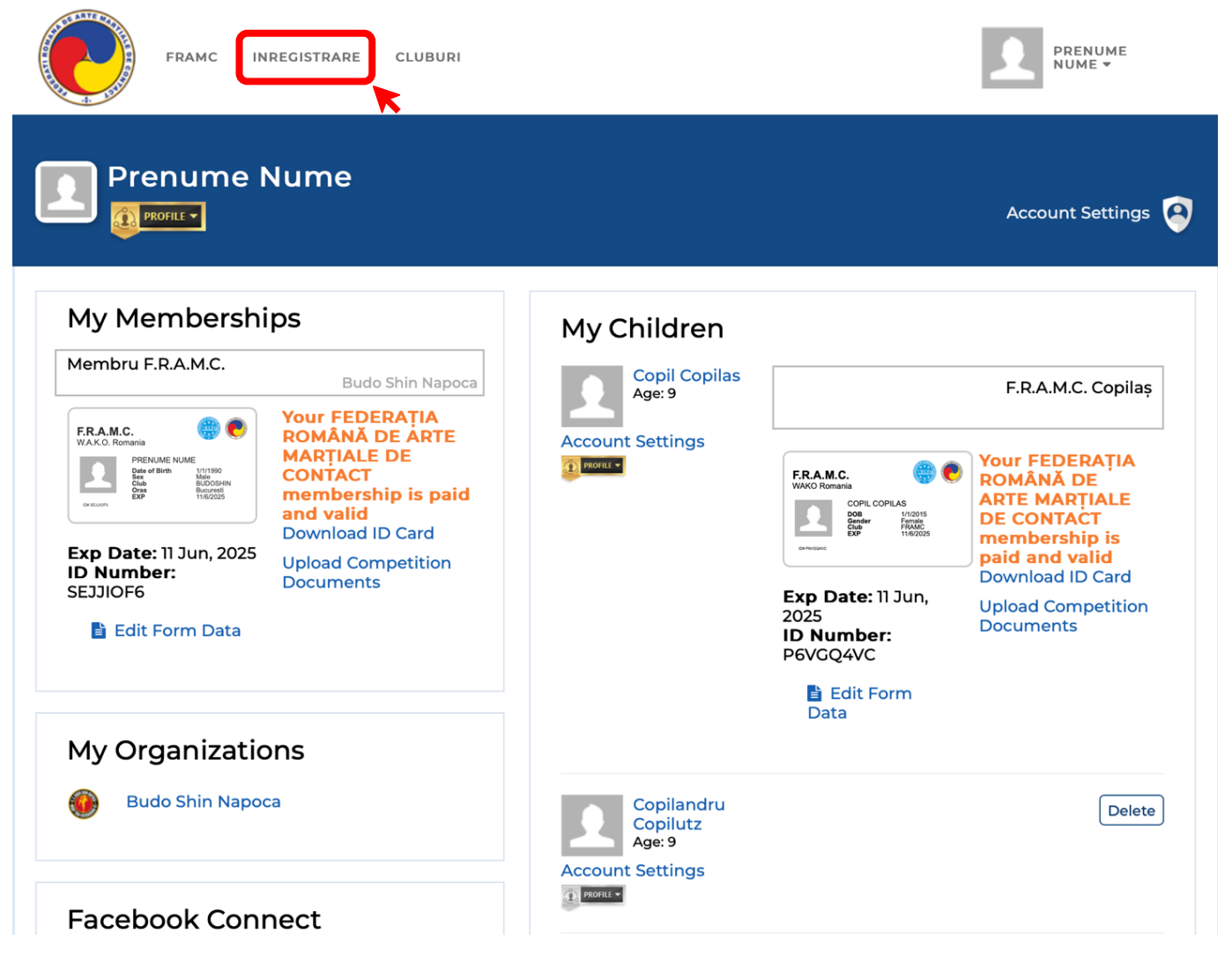

24. Apoi apăsați butonul < REGISTER FOR MEMBRU COPIL FRAMC MEMBERSHIP>:

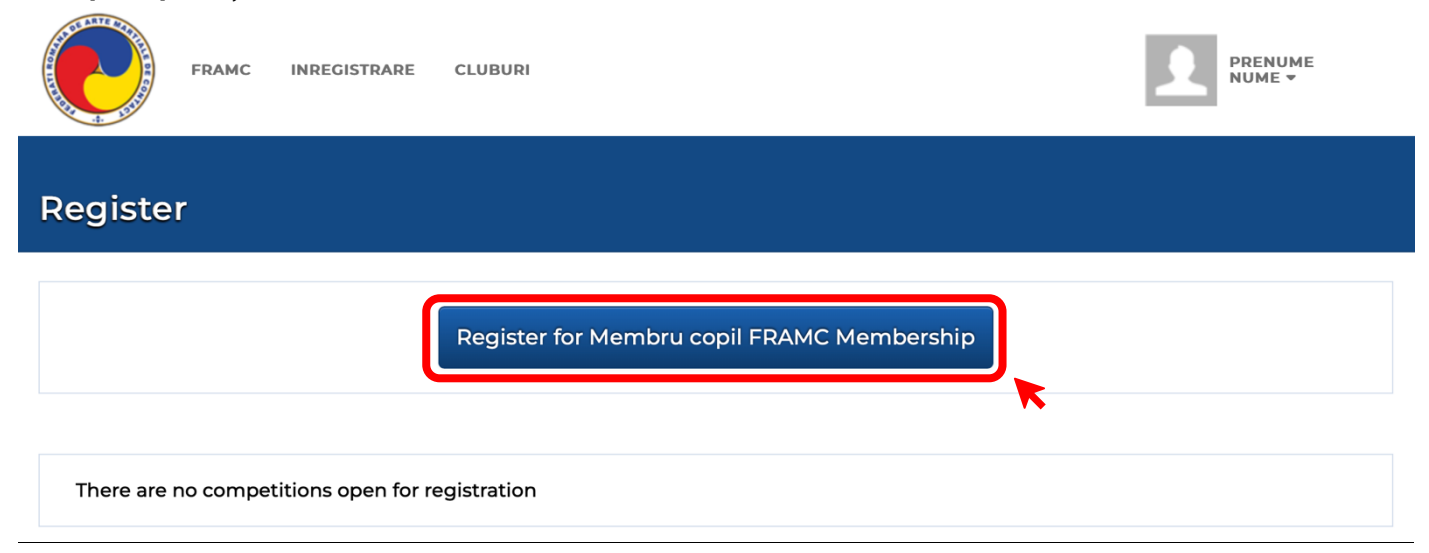

25. Pentru adăugarea unui nou copil pe contul de adult, apăsați butonul <<u>ADD NEW</u>>:

| FRAMC INREGISTRARE CI | LUBURI              |  |
|-----------------------|---------------------|--|
| Choose your child     |                     |  |
|                       | Copil Copilas       |  |
|                       | Copilandru Copilutz |  |
|                       | Copilas2 Copilas2   |  |
|                       | Add new             |  |
|                       |                     |  |

26. Pasul următor presupune completarea datelor de identificare ale copilului și plata taxei de membru. După finalizarea cu succes a contului de copil veți fi redirecționat la pagina de membru.

# **REÎNNOIREA UNUI ABONAMENT EXPIRAT**

# 27. În contul fiecărui membru, după expirarea abonamentului se activează butonul de <<u>REÎNNOIRE ABONAMENT</u>>:

| FRAMC INREGISTRARE CLUBURI                                                              | NUME<br>PRENUME +                                                             |
|-----------------------------------------------------------------------------------------|-------------------------------------------------------------------------------|
| PROFILE V                                                                               | Account Settings                                                              |
| My Memberships                                                                          | My Payment History                                                            |
| WAKO Romania                                                                            | Order ID Date Amount Description Payer                                        |
| FRAM.C.<br>WAKO Romaria<br>WAKO Romaria<br>Way filtures<br>The filtures<br>Way filtures | 507900 9 Oct, €3.45 FRAMC Member fee: Nume<br>2022 €3.45 Nume Prenume Prenume |
| Remove                                                                                  | My Children                                                                   |
| My Organizations                                                                        | My Achievement Levels                                                         |
| Clubul Sportiv                                                                          | Data Daymant Annual Assisted                                                  |

#### 28. Pasul următor presupune actualizarea datelor, dacă este nevoie:

| FRAMC INREGISTRARE CLUBURI | I NUME<br>PRENUME <del>v</del>               |
|----------------------------|----------------------------------------------|
| Membership Registration    |                                              |
| Membership: WAKO           | O Romania                                    |
| • Prenume<br>Prenume       | • Nume                                       |
| • Sex<br>Masculin          |                                              |
| • Adresa<br>Strada, 100,   | Fotografie      Choose File no file selected |
| • Oras<br>Bucuresti        | • Telefon                                    |
| • Judet<br>București       | • Tara<br>Romania 🗘                          |

29. Dacă toate datele sunt corecte, puteți apăsa butonul <<u>CONFIRM</u>>:

| FRAMC INREGISTRARE                               | CLUBURI                                                   | PRENUME<br>NUME <del>v</del> |
|--------------------------------------------------|-----------------------------------------------------------|------------------------------|
| Registration                                     |                                                           |                              |
| Step 3: Confirm Selecti<br>(You're almost done!) | on & Information                                          |                              |
| Registering Member                               | Membership                                                |                              |
| Nume Prenume                                     | Type: WAKO Romania<br>Fee: €3.00<br>Expiration: 11/6/2025 |                              |
|                                                  | Membership Registration                                   | Price                        |
|                                                  | FRAMC Member (Recurring) fee: Nume Prenume                | €3.00                        |
|                                                  | Subtotal                                                  | €3.00                        |
|                                                  | Admin Fee                                                 | €0.45                        |
|                                                  | Total                                                     | €3.45                        |
|                                                  |                                                           |                              |
|                                                  |                                                           | Previous Confirm             |

30. Completați datele cardului și apăsați pe butonul <<u>PURCHASE</u>> (Cumpără), pentru a finaliza plata. Odată finalizată plata, va apărea mesajul de finalizare cu succes și veți primi pe email și dovada plății:

| FRAMC INREGISTRARE CLUBURI                                                                                                    | NUME<br>PRENUME +                         |  |
|----------------------------------------------------------------------------------------------------|-------------------------------------------|--|
| Payment                                                                                                    |                                           |  |
| Membership Registration<br>FRAMC Member (Recurring) fee: Nume Prenume<br>Subtotal<br>Admin Fee<br>Total                                                          | Price<br>€3.00<br>€3.00<br>€0.45<br>€3.45 |  |
| Billing Details  Credit or debit card  Secure, 1-click checkout with Link  Card number  1234 1234 1234 1234  Expiry date  Expiry date  Security code  11/30  123 |                                           |  |
| Country<br>Romania V<br>Purchase                                                                                                    |                                           |  |

31. După acest pas, va apărea mesajul de finalizare cu succes și veți fi redirecționat pe pagina de membru unde va apărea plata și noua valabilitate a contului.